## Steps to finding the geographic coordinates for your school's front door using the Commonwealth Map (Rev. 5/1/2024)

1. From the Commonwealth Map, adjust to the correct location.

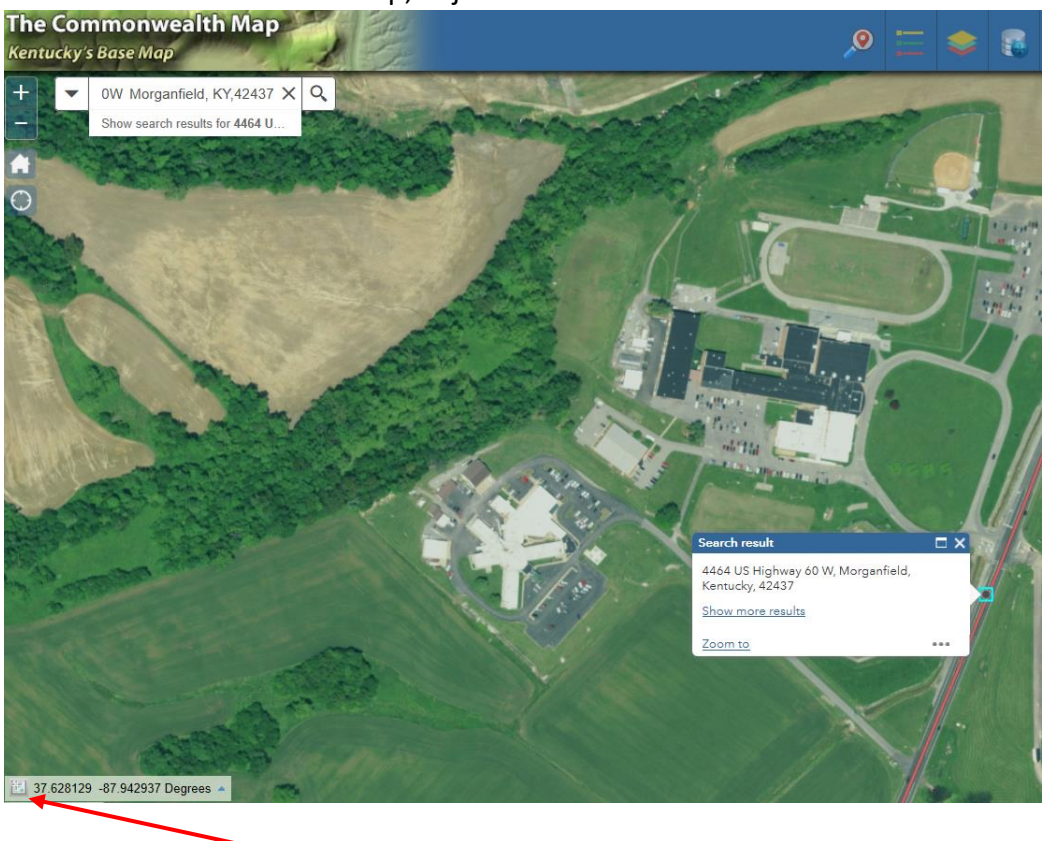

Click on the cross icon located in the lower left corner of your screen (Coordinates box).
37.628129 -87.942937 Degrees •

3. Using your mouse, position the cursor on the front door of your school and click. The coordinates for your school's front door will display in the Coordinates box.

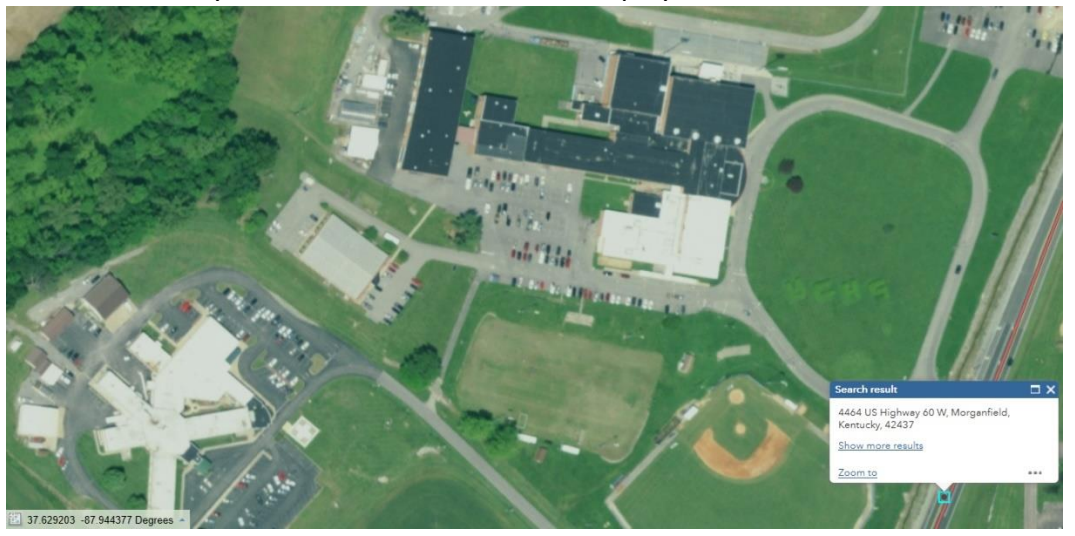

4. In the Coordinates box, position your cursor to the left of the first number, click, hold and drag to highlight the coordinates. Then, right click and select Copy.

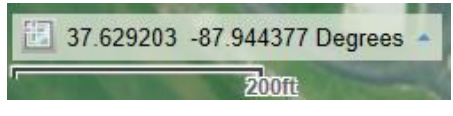

- 5. Paste the coordinates into the body of an email message, by right clicking and selecting Paste and send it to <u>KDE Data mailbox</u>.
- If your school's front door image is not showing, please send a picture to <u>KDE Data</u> <u>mailbox</u>.

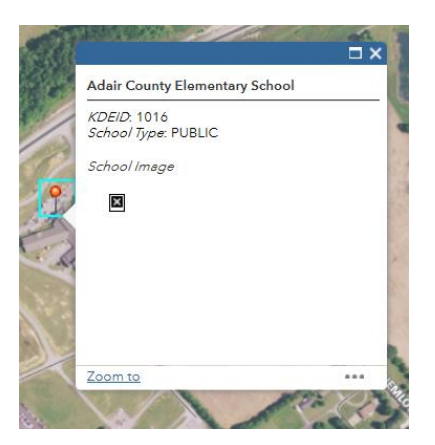

Submit any questions regarding the coordinates for your school's front door to <u>KDE Data</u> mailbox.